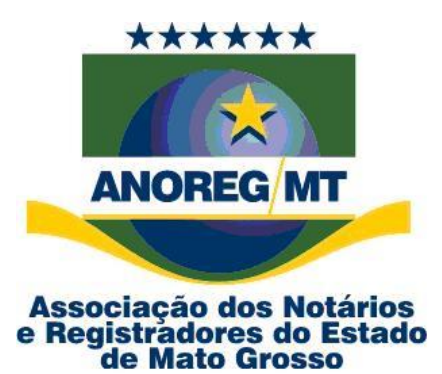

# PROCEDIMENTO

# **Responder/Finalizar vários pedidos no**

# **CEI** Remessa

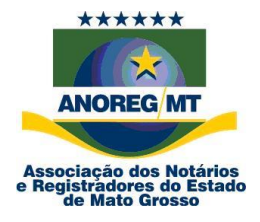

## PROCEDIMENTO Responder pedidos CEI Pág. 2 de 4

#### DESCRIÇÃO

Objetivo do documento: Responder/finalizar vários pedidos ao mesmo tempo no CEI Remessa.

### **Procedimentos:**

1º Passo: Ao logar no aplicativo de Remessa CEI, clique no menu Pedidos e marque a situação somente para

"novos" e "recebidos", e clique em pesquisar

, conforme exemplo abaixo:

- a) Aparecendo todos os pedidos, arraste a barra de rolagem para a direita, conforme item "a" na imagem;
- b) No menu **"QTD Msg Cartório"** clique no ícone **?** e selecione o 0(zero). Irá filtrar apenas os pedidos que não foram respondidos pela serventia.

| ****                                                                             |              |            |                 |                 | the second second second second second second second second second second second second second second second se |                   |                    |                       |
|----------------------------------------------------------------------------------|--------------|------------|-----------------|-----------------|----------------------------------------------------------------------------------------------------|-------------------|--------------------|-----------------------|
| Central Eletrônica de Integrac                                                   | ão e Inform  | ações do   | s Servicos N    | lotariais e Re  | uistrais do Esta                                                                                                | do de Mato (      | Grosso (CEI)       |                       |
| Usuário: 72781238104 ANOREG - ASSOCIACAO DOS N                                   | OTARIOS E RI | EGISTRADO  | DRES DO ESTA    | DO DE MATO G    | ROSSO                                                                                                    | <br>L             | ogado desde 08/    | 01/2018 14:09:10      |
| Cliente: 02767152000140 ANOREG - ASSOCIAÇÃO DO                                   | S NOTÁRIOS   | E REGISTR  | ADORES DO E     | STADO DE MATO   | ) GROSSO                                                                                                    | _                 | Minimizar para a / | Área de Notificação 🔽 |
| S Consultas Protocolo CEL Extratos Ofícios Anoreg Relatório Envio                |              |            |                 |                 |                                                                                                    |                   |                    |                       |
| x/Filtros Filtrae (2)                                                            |              |            |                 |                 |                                                                                                    |                   |                    |                       |
| Código Pedido - Código Pedido - Código Pedido Agrupado                           | 01 × 1       | <u> </u>   |                 |                 |                                                                                                    |                   |                    |                       |
|                                                                                  | Novos        | Fin        | alizados 📃 Sc   | omente meus po  | edidos                                                                                                    | F                 | $\mathbf{A}$       |                       |
|                                                                                  | Recebi       | idos 🔲 Ca  | ncelados 📃 So   | mente com mens  | agens novas                                                                                                    |                   | /                  |                       |
| Coalgo Controle Interno I Itulo/Assunto                                          | $\sim$       |            |                 | _               |                                                                                                    |                   |                    |                       |
|                                                                                  |              |            |                 |                 |                                                                                                    |                   |                    |                       |
| Pedidos Pedido Histórico                                                         |              |            |                 |                 |                                                                                                    | (C                |                    |                       |
|                                                                                  |              |            |                 |                 |                                                                                                    |                   |                    |                       |
|                                                                                  | Situação     | Data/Hora  | Total Mensagens | Novas Mensagens | Cód Controle Interno                                                                                            | Otde Msg Cartório | Otde Msa Cliente   | Dias em aberto        |
| ventias a divulgarem a CEI para a população.                                     | Recebido     | 29/06/2015 |                 | 2               | 1                                                                                                    |                   | (Custom)           | 1 924 *               |
| a CEI.                                                                           | Recebido     | 03/11/2015 | :               | 2 1             | L                                                                                                    |                   | 1                  | 1 797                 |
| nviados para a CEI.                                                              | Recebido     | 20/07/2015 | :               | 2 1             | L                                                                                                    |                   | 2                  | 1 903                 |
| ervidores na CEI.                                                                | Recebido     | 22/06/2015 | :               | 2 :             | 1                                                                                                    |                   | 4                  | 1 931                 |
| a fazer a alteração/correção de informações já enviadas à CEI de forma incorreta | Recebido     | 22/01/2016 |                 | 2 :             | L                                                                                                    |                   | 9                  | 1 717                 |
| ntos - Ofício 60/2016                                                            | Recebido     | 20/05/2016 | :               | 2 :             | L                                                                                                    |                   | 18                 | 1 598                 |
| ntos - Ofício 60/2016                                                            | Recebido     | 20/05/2016 |                 | 2 :             | L                                                                                                    |                   | /_                 | 1 598                 |
| os no aplicativo de Remessa                                                      | Recebido     | 04/01/2016 | :               | 2 :             | L                                                                                                    |                   | 1                  | 1 735                 |
|                                                                                  | Recebido     | 15/08/2016 | :               | 2 :             | L                                                                                                    |                   | 1                  | 1 511                 |
| EXO I PROVIMENTO Nº 81/2014                                                      | Recebido     | 10/06/2015 | :               | 2 :             | 1                                                                                                    |                   | 1                  | 1 943                 |
| ventias a divulgarem a CEI para a população.                                     | Recebido     | 29/06/2015 | :               | 2 :             | 1                                                                                                    |                   | 1                  | 1 924                 |
| os no aplicativo de Remessa                                                      | Recebido     | 04/01/2016 | 1               | 2 :             | L                                                                                                    |                   | 1                  | 1 735                 |
| eoconferência nova versão da CEI dia 21/11/2015                                  | Recebido     | 10/11/2015 | 3               | 2 :             | 1                                                                                                    |                   | 1                  | 1 790                 |
| a Distancia (EAD)                                                                | Recebido     | 31/07/2015 | :               | 2 :             | 1                                                                                                    |                   | 1                  | 1 892                 |
| eoconferência nova versão da CEI dia 21/11/2015                                  | Recebido     | 10/11/2015 | a) -            | 2 1             | 1                                                                                                    |                   | 1                  | 1 790                 |
| o de ofício a diente para utilização da CEI e Provimento nº 47/2015.             | Recebido     | 04/09/2015 |                 | 4               |                                                                                                    |                   | 1                  | 1 857 🖵               |
|                                                                                  |              |            |                 |                 |                                                                                                    | >                 |                    |                       |

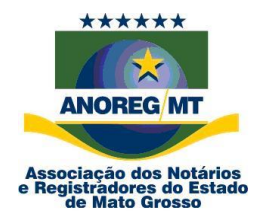

# PROCEDIMENTO Responder pedidos CEI Pág. 3 de 4

#### 2º passo:

- a) Volte a barra de rolagem toda para a esquerda;
- b) Marque a opção "Selecionar vários" e selecione os pedidos a serem finalizados;
- c) Clique no ícone para responder os pedidos: Line, depois em "Enviar mensagem para todos pedidos selecionados", irá aparecer uma caixa de confirmação, clique em "Sim".

| EEI/Anoreg-MT (1.2.0.61)                                                                                                    |                                 | -            |                   | and the local division of the       |                         |  |  |  |
|----------------------------------------------------------------------------------------------------|---------------------------------|--------------|-------------------|-------------------------------------|-------------------------|--|--|--|
| Central Eletrônica de Integração e Informações dos Serviços Notariais e Registrais do Estado de Mato Grosso (CEI)                                                                                                    |                                 |              |                   |                                     |                         |  |  |  |
| ANOREG MT Usuário: 72781238104 ANOREG - ASSOCIAÇÃO DOS NOTARIOS E REGISTRADORES DO ESTADO DE MATO GROSSO Logado desde 08/01/2018 14:09:10                                                                                                    |                                 |              |                   |                                     |                         |  |  |  |
| Cliente: 02767152000140 ANOREG - ASSOCIAÇÃO DOS NOTÁRIOS E REGISTRADORES DO ESTADO DE MATO GROSSO Minitar para a Área de Notificação 📝                                                                                                    |                                 |              |                   |                                     |                         |  |  |  |
| Pedidos Consultas Protocolo CEL Extratos Oficios Anoreg Relatório Envig                                                                                                    |                                 |              |                   |                                     |                         |  |  |  |
| Opcões/Filtros Filtros (2)                                                                                                    |                                 |              |                   |                                     |                         |  |  |  |
| Código Pedido Código Pedido                                                                                                    | Agrupado                        |              |                   |                                     |                         |  |  |  |
| Situaçao/Outros Situaçao/Outros Situaçao/Outros                                                                                                    |                                 |              |                   |                                     |                         |  |  |  |
|                                                                                                    | Recebidos Cance                 | lados 📃 Some | ente com mensage  | ns novas                            |                         |  |  |  |
| Enviar mensagem para o pedido atual                                                                                                    | issuito                         |              | 1                 |                                     |                         |  |  |  |
| Enviar mensagem para todos pedidos selecionados                                                                                                    |                                 |              |                   |                                     |                         |  |  |  |
| Lista Pedidos Pedido Histórico                                                                                                    |                                 |              |                   |                                     | 1                       |  |  |  |
| Arraste uma coluna para agrupar                                                                                                    |                                 |              |                   |                                     |                         |  |  |  |
| Código Pedido Solicitante                                                                                                    | Nome                            | CPF/CNPJ     | Cód Pedido Agrupa | Cartório                            |                         |  |  |  |
| International de la construcción de la construcción de la construcc | RES DO ESTADO DE MATO GROSSO    |              | 28                | 063446 1 SERVIÇO NOTARIAL E REGIST  | RAL DE VARZEA GRANDE    |  |  |  |
| 26859 ANOREG - ASSOCIAÇÃO DOS NOTÁRIOS E REGISTRADO                                                                                                    | RES DO ESTADO DE MATO GROSSO    |              | 98                | 063305 1 SERVIÇO REGISTRAL DE NOVO  | SAO JOAQUIM             |  |  |  |
| 18535 ANOREG - ASSOCIAÇÃO DOS NOTÁRIOS E REGISTRADO                                                                                                    | RES DO ESTADO DE MATO GROSSO    |              | 41                | 064113 2 SERVIÇO NOTARIAL E REGIST  | RAL DE NOVA MONTE VERDE |  |  |  |
| ISS95 ANOREG - ASSOCIAÇÃO DOS NOTÁRIOS E REGISTRADO                                                                                                    | RES DO ESTADO DE MATO GROSSO    |              | 19                | 063446 1 SERVIÇO NOTARIAL E REGIST  | RAL DE VARZEA GRANDE    |  |  |  |
| 32882 ANOREG - ASSOCIAÇÃO DOS NOTÁRIOS E REGISTRADO                                                                                                    | RES DO ESTADO DE MATO GROSSO    |              | 122               | 064113 2 SERVIÇO NOTARIAL E REGISTR | RAL DE NOVA MONTE VERDE |  |  |  |
| 43605 ANOREG - ASSOCIAÇÃO DOS NOTÁRIOS E REGISTRADO                                                                                                    | RES DO ESTADO DE MATO GROSSO    |              | 203               | 064113 2 SERVIÇO NOTARIAL E REGIST  | RAL DE NOVA MONTE VERDE |  |  |  |
| 43648 ANOREG - ASSOCIAÇÃO DOS NOTÁRIOS E REGISTRADO                                                                                                    | RES DO ESTADO DE MATO GROSSO    |              | 203               | 064832 CARTORIO DO MUNICIPIO DE TR  | ESOURO                  |  |  |  |
| 30601 ANOREG - ASSOCIAÇÃO DOS NOTÁRIOS E REGISTRADO                                                                                                    | RES DO ESTADO DE MATO GROSSO    |              | 114               | 064113 2 SERVIÇO NOTARIAL E REGIST  | RAL DE NOVA MONTE VERDE |  |  |  |
| 58613 ANOREG - ASSOCIAÇÃO DOS NOTÁRIOS E REGISTRADO                                                                                                    | RES DO ESTADO DE MATO GROSSO    |              | 447               | 063826 2 SERVIÇO NOTARIAL E REGIST  | RAL DE BRASNORTE        |  |  |  |
| 15095 ANOREG - ASSOCIAÇÃO DOS NOTÁRIOS E REGISTRADO                                                                                                    | RES DO ESTADO DE MATO GROSSO    |              | 16                | 063446 1 SERVIÇO NOTARIAL E REGIST  | RAL DE VARZEA GRANDE    |  |  |  |
| 16031 ANOREG - ASSOCIAÇÃO DOS NOTÁRIOS E REGISTRADO                                                                                                    | RES DO ESTADO DE MATO GROSSO    |              | 28                | 064113 2 SERVIÇO NOTARIAL E REGIST  | RAL DE NOVA MONTE VERDE |  |  |  |
| 30644 ANOREG - ASSOCIAÇÃO DOS NOTÁRIOS E REGISTRADO                                                                                                    | RES DO ESTADO DE MATO GROSSO    |              | 114               | 064832 CARTORIO DO MUNICIPIO DE TR  | ESOURO                  |  |  |  |
| 27593 ANOREG - ASSOCIAÇÃO DOS NOTÁRIOS E REGISTRADO                                                                                                    | RES DO ESTADO DE MATO GROSSO    |              | 101               | 064113 2 SERVIÇO NOTARIAL E REGIST  | RAL DE NOVA MONTE VERDE |  |  |  |
| 20148 ANOREG - ASSOCIAÇÃO DOS NOTÁRIOS E REGISTRADO                                                                                                    | RES DO ESTADO DE MATO GROSSO    |              | 50                | 065086 1 SERVIÇO REGISTRAL DE COLN  | IZA                     |  |  |  |
| 27636 ANOREG - ASSOCIAÇÃO DOS NOTÁRIOS E REGISTRADO                                                                                                    | RES DO ESTADO DE MATO GROSSO    |              | 101               | 064832 CARTORIO DO MUNICIPIO DE TR  | ESOURO                  |  |  |  |
| 22747 ANOREG - ASSOCIAÇÃO DOS NOTÁRIOS E REGISTRADO                                                                                                    | RES DO ESTADO DE MATO GROSSO a) |              | 65                | 065086 1 SERVIÇO REGISTRAL DE COLN  | IZA 👻                   |  |  |  |
|                                                                                                    |                                 |              |                   |                                     | +                       |  |  |  |

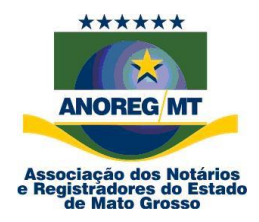

### PROCEDIMENTO Responder pedidos CEI Pág. 4 de 4

3º passo: Digite a mensagem, marque a opção Enviar e finalizar:

Enviar e Finalizar

e clique em Enviar Mensagem.

| EL/Anoreg-MT (1.2.0.61)                                                                                                    |                                                                                                 |  |  |  |  |
|----------------------------------------------------------------------------------------------------|-------------------------------------------------------------------------------------------------|--|--|--|--|
| Central Eletrônica de Integração e Informações dos S                                                                        | erviços Notariais e Registrais do Estado de Mato Grosso (CEI)                                   |  |  |  |  |
| ANOREG MT Usuário: 72781238104 ANOREG - ASSOCIACAO DOS NOTARIOS E REGISTRADORE                                              | S DO ESTADO DE MATO GROSSO Logado desde 08/01/2018 14:09:10                                     |  |  |  |  |
| ANSOCIAÇÃO DOS NOTÁRIOS E REGISTRADO                                                                                        | RES DO ESTADO DE MATO GROSSO Minimizar para a Área de Notificação 📝                             |  |  |  |  |
| Pedidos Consultas Protocolo CEI Extratos Officios Anoreg Relatório Envio                                                    |                                                                                                 |  |  |  |  |
| Opções/Filtros Filtros (2)                                                                                                  |                                                                                                 |  |  |  |  |
| Image: Código Pedic Nova Mensagem   Image: Código Control Código Control                                                    |                                                                                                 |  |  |  |  |
| Selecionar vários                                                                                                    |                                                                                                 |  |  |  |  |
|                                                                                                    |                                                                                                 |  |  |  |  |
| Lista Pedidos Pedido Histórico                                                                                              |                                                                                                 |  |  |  |  |
| Arraste uma coluna para agrupar                                                                                             |                                                                                                 |  |  |  |  |
| Código Pedido Solicitante                                                                                                   |                                                                                                 |  |  |  |  |
| 16170 ANOREG - ASSOCIAÇÃO DOS                                                                                               | OTARIAL E REGISTRAL DE VARZEA GRANDE                                                            |  |  |  |  |
| 🗹 😡 26859 ANOREG - ASSOCIAÇÃO DOS                                                                                           | EGISTRAL DE NOVO SAO JOAQUIM                                                                    |  |  |  |  |
| 18535 ANOREG - ASSOCIAÇÃO DOS                                                                                               | OTARIAL E REGISTRAL DE NOVA MONTE VERDE                                                         |  |  |  |  |
| ANOREG - ASSOCIAÇÃO DOS                                                                                                    | OTARIAL E REGISTRAL DE VARZEA GRANDE                                                            |  |  |  |  |
| 🔲 🔍 32882 ANOREG - ASSOCIAÇÃO DOS                                                                                           | T OTARIAL E REGISTRAL DE NOVA MONTE VERDE                                                       |  |  |  |  |
| Anexar Arquivo                                                                                                    | OTARIAL E REGISTRAL DE NOVA MONTE VERDE                                                         |  |  |  |  |
| Q 43648 ANOREG - ASSOCIAÇÃO DOS V Enviar e Finalizar                                                                        | O MUNICIPIO DE TESOURO                                                                          |  |  |  |  |
| Q 30601 ANOREG - ASSOCIAÇÃO DOS Enviar Mensagem                                                                             | OTARIAL E REGISTRAL DE NOVA MONTE VERDE                                                         |  |  |  |  |
| Image: Second state     Second state       Image: Second state     Second state                                             | OTARIAL E REGISTRAL DE BRASNORTE                                                                |  |  |  |  |
| Q 15095 ANOREG - ASSOCIAÇÃO DOS                                                                                             | OTARIAL E REGISTRAL DE VARZEA GRANDE                                                            |  |  |  |  |
| ANOREG - ASSOCIAÇÃO DOS Cancelar Pedido Arquivos permitidos: .jpe                                                           | g, jpg, .png, .bmp, .zip, .rar, .pdf, .p7s, .doc, .docx OTARIAL E REGISTRAL DE NOVA MONTE VERDE |  |  |  |  |
| 30644 ANOREG - ASSOCIAÇÃO DOS NUTARIUS E REGISTRADURES DU ESTADU DE MATO GRUSSU                                             | 114 UGH032 CARTURID DO MUNICIPIO DE TESOURO                                                     |  |  |  |  |
| 27593 ANOREG - ASSOCIAÇÃO DOS NOTÁRIOS E REGISTRADORES DO ESTADO DE MATO GROSSO                                             | 101 064113 2 SERVIÇO NOTARIAL E REGISTRAL DE NOVA MONTE VERDE                                   |  |  |  |  |
| 20148 ANOREG - ASSOCIAÇÃO DOS NOTÁRIOS E REGISTRADORES DO ESTADO DE MATO GROSSO                                             | 50 065086 1 SERVIÇO REGISTRAL DE COLNIZA                                                        |  |  |  |  |
| 27636 ANOREG - ASSOCIAÇÃO DOS NOTÁRIOS E REGISTRADORES DO ESTADO DE MATO GROSSO 101 064832 CARTORIO DO MUNICIPIO DE TESOURO |                                                                                                 |  |  |  |  |
| Q 22747 ANOREG - ASSOCIAÇÃO DOS NOTÁRIOS E REGISTRADORES DO ESTADO DE MATO GROSSO                                           | 65 065086 1 SERVIÇO REGISTRAL DE COLNIZA                                                        |  |  |  |  |
|                                                                                                    |                                                                                                 |  |  |  |  |